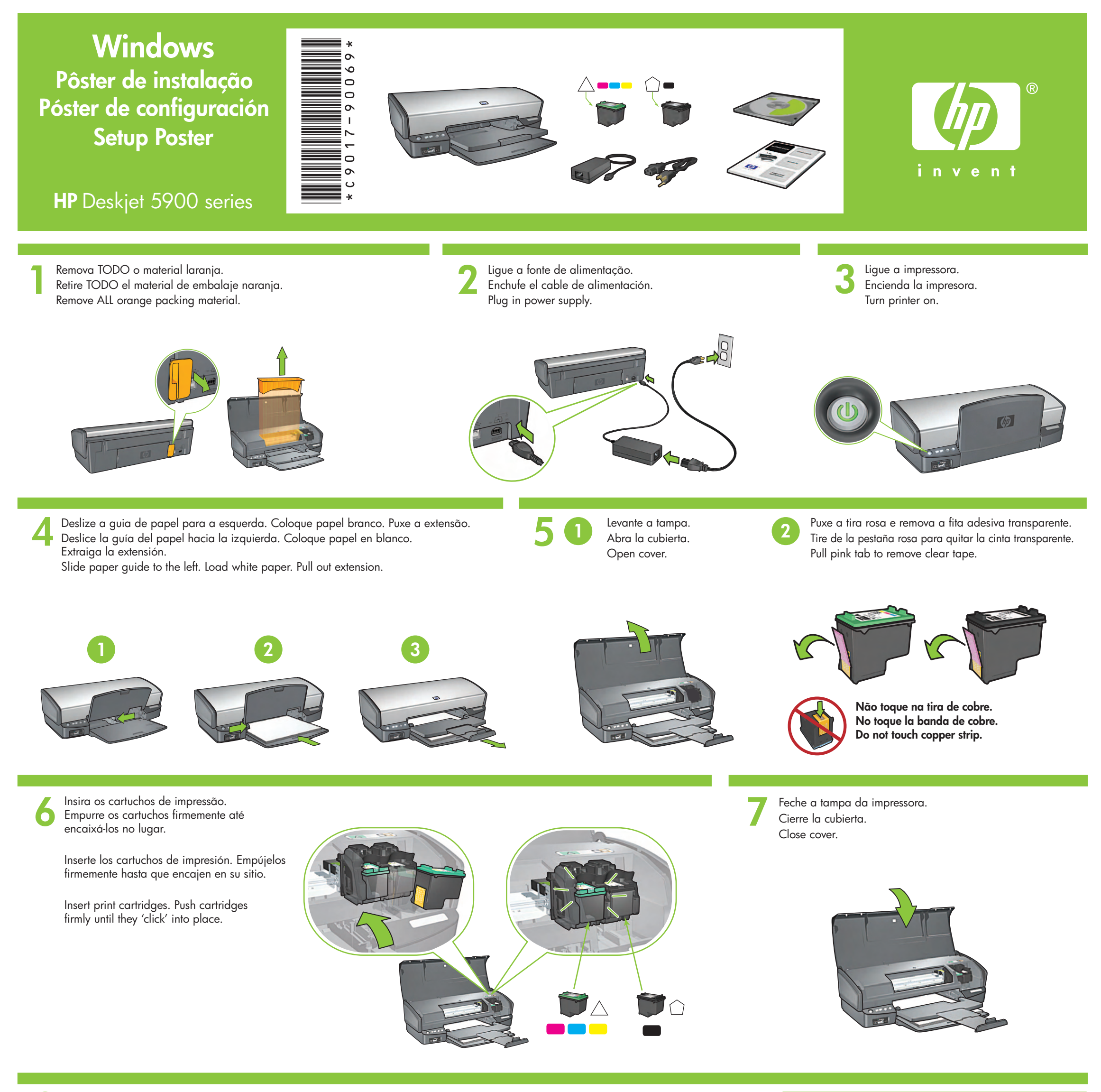

Conecte a impressora ao computador. Co Adquira o cabo USB separadamente. Ac

8

Conecte la impresora al equipo. Adquiera el cable USB por separado. Connect printer to computer. Purchase USB cable separately.

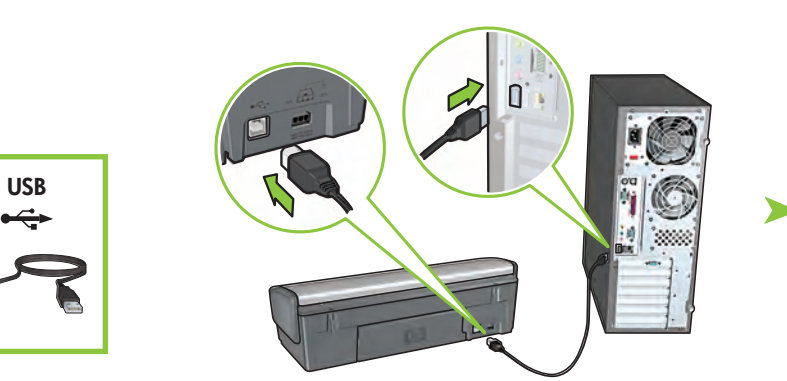

Aguarde a tela do Assistente.

Espere a que aparezca el Asistente.

Wait for a Wizard screen.

Insira o CD e siga as instruções na tela.

Inserte el CD y siga las instrucciones que aparezcan en pantalla.

Insert CD, then follow onscreen instructions.

Aguarde a tela de Parabéns. Espere a que aparezca el mensaje "Enhorabuena". Wait for the Congratulations screen.

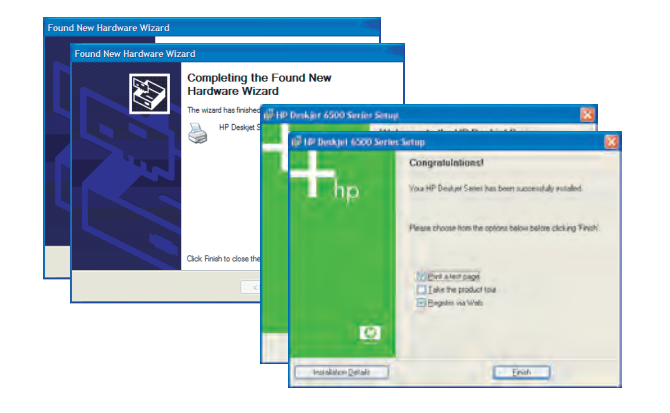

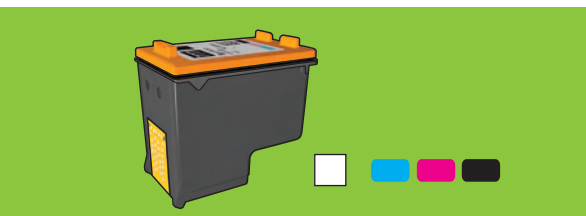

Para obter fotos praticamente sem granulação e com alta resistência ao desbotamento, adquira um cartucho de impressão fotográfica.

Para conseguir fotos a color casi sin grano con una calidad de imagen excepcional, debe adquirir un cartucho para impresión fotográfica.

For virtually grain-free color photos that have exceptional fade resistance, purchase a photo print cartridge.

Precisa de mais ajuda? Vire a página.

¿Necesita más ayuda? Dé la vuelta a la página.

Need more help? Turn page.

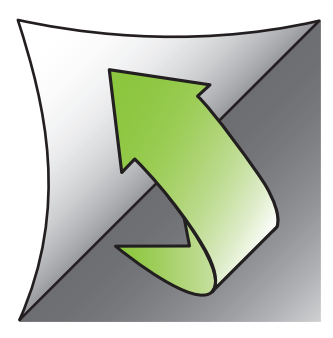

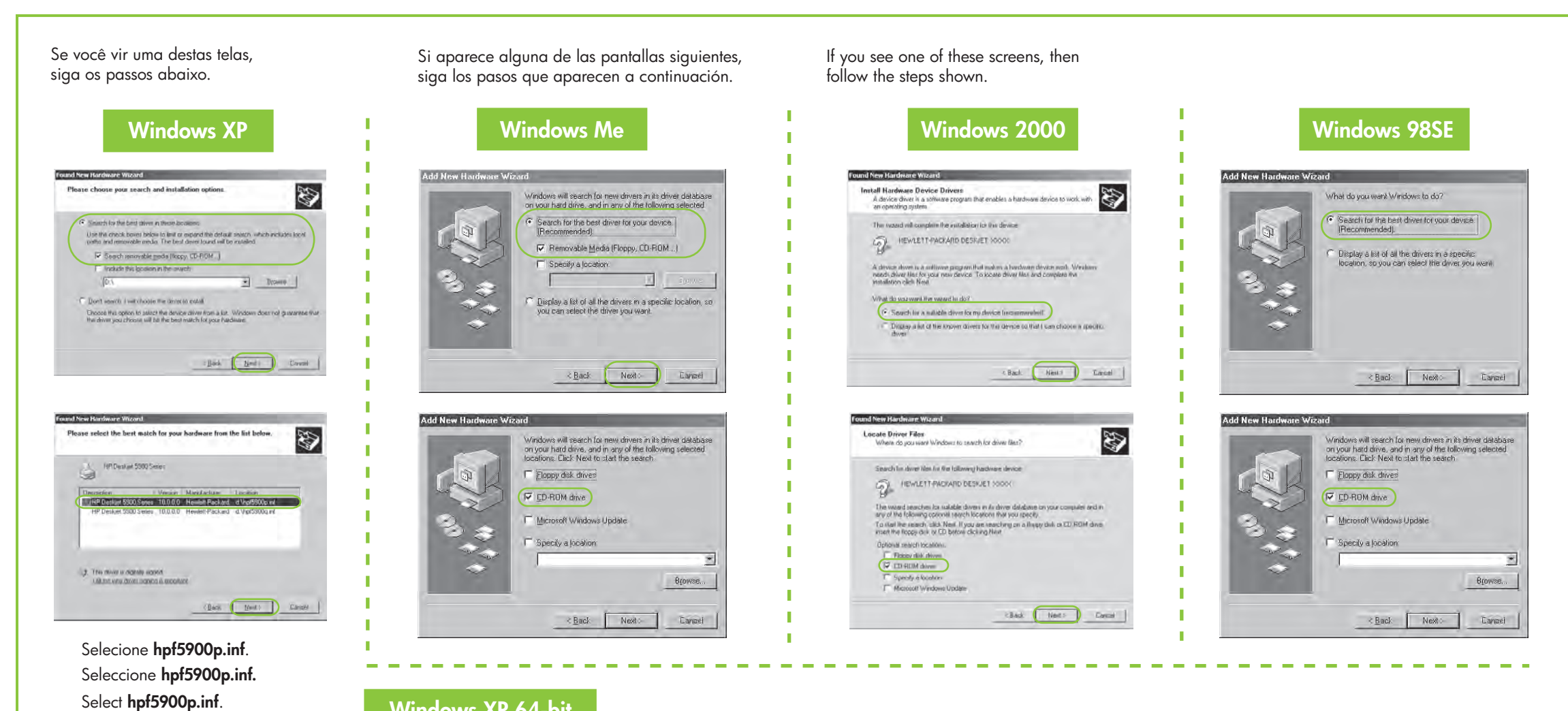

# Windows XP 64-bit

Para obter instruções sobre como usar a impressora com um sistema operacional Windows de 64 bits, consulte o site www.hp.com/support. Si desea obtener instrucciones sobre cómo utilizar la impresora con un sistema operativo Windows de 64 bit, vaya a www.hp.com/support. For instructions on using your printer with a Windows 64-bit operating system, go to www.hp.com/support.

## Nenhuma tela apareceu?

- 1. Clique no botão Iniciar e selecione Executar.
- 2. Clique no botão Procurar.
- 3. Selecione HPPP CD na lista suspensa Examinar.
- 4. Selecione Setup (Instalação) e clique no botão Abrir.
- 5. Clique em **OK** e siga as instruções na tela.

# ¿No aparecen pantallas?

- 1. Haga clic en **Inicio** y, a continuación, en Ejecutar.
- 2. Haga clic en el botón Examinar.
- 3. Seleccione HPPP CD en la lista desplegable **Buscar en**.
- 4. Seleccione Setup y, a continuación, Abrir.
- 5. Haga clic en Aceptar y, a continuación, siga las instrucciones en pantalla.

# No screens?

- 1. Click the Start button, then select Run.
- 2. Click the Browse button.
- 3. Select HPPP CD in the Look in drop-down list.
- 4. Select **Setup**, then click the Open button.
  - 5. Click **OK**, then follow the onscreen instructions.

Precisa de mais ajuda? ¿Necesita más ayuda? Need more help?

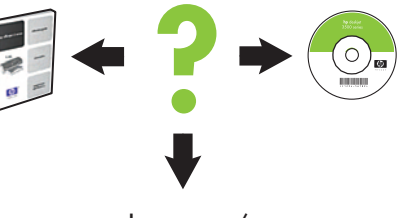

www.hp.com/support

## Se a instalação falhar...

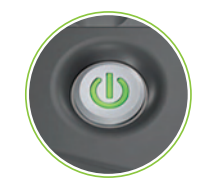

Verifique se a impressora está ligada. Asegúrese de que la impresora está encendida.

## Si la instalación falla...

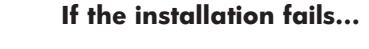

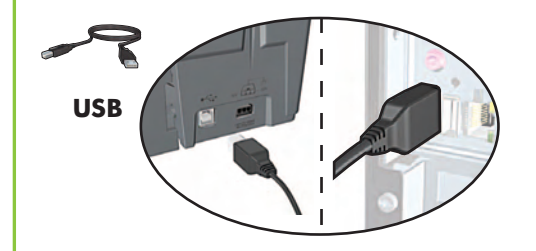

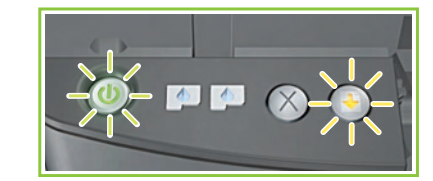

Se as luzes estiverem piscando, vá para o início deste pôster de instalação. Si las luces parpadean, vuelva al principio de este póster de configuración. If these lights are flashing, start at the beginning of this setup poster.

### Make sure printer is powered on.

Verifique se os cabos estão conectados firmemente. Compruebe que los cables están bien conectados. Make sure cable connections are secure.

# Se o problema persistir:

- 1. Remova o CD da unidade de CD-ROM do computador e desconecte o cabo da impressora do computador.
- Reinicie o computador. 2.
- Desabilite, temporariamente, 3. qualquer firewall ou feche qualquer antivírus. Reinicie esses programas depois da instalação da impressora.
- 4. Insira o CD do software da impressora na unidade de CD-ROM do computador e siga as instruções na tela para instalar o software da impressora.
- 5. Após o término da instalação, reinicie o computador.

# Si el problema persiste:

- 1. Quite el CD de la unidad de CD-ROM del equipo y desconecte el cable de la impresora del equipo.
- Reinicie el equipo. 2.
- Desactive temporalmente cualquier 3. software de servidor de seguridad o cierre todos los software antivirus. Reinicie estos programas después de instalar la impresora.
- 4. Inserte el CD del software de la impresora en la unidad de CD-ROM del equipo y, a continuación, siga las instrucciones en pantalla para instalar el software de la impresora.
- 5. Una vez finalizada la instalación, reinicie el equipo.

## If the problem persists:

- 1. Remove the CD from the computer's CD-ROM drive, then disconnect the printer cable from the computer.
- 2. Restart the computer.
- 3. Temporarily disable any software firewall or close any anti-virus software. Re-start these programs after the printer is installed.
- 4. Insert the printer software CD in the computer's CD-ROM drive, then follow the onscreen instructions to install the printer software.
- 5. After the installation finishes, restart the computer.